## Passage : La consultation des porte-monnaie

## Menu : Gestion / Porte-Monnaie / Consultation

Ce module permet de consulter le porte-monnaie d'un usager avec les montants positifs (encaissement dans le porte-monnaie) et les montants négatifs (ses consommations = ses passages). On peut également consulter le portemonnaie depuis la fiche élève dans Charlemagne administratif/Onglet facturation.

Ce module, se compose pour chaque usager d'un onglet Elèves (ou Adultes) et d'un onglet détails permettant de consulter le détail de toutes les consommations.

| Elè<br>tauration / | re 1 Adulte Détails                        |       | ?        |      |
|--------------------|--------------------------------------------|-------|----------|------|
| Date               | Libellé                                    | Débit | Crédit 🔺 | ſ    |
| 06/09/2023         | Consommation (jusqu'au 06/09/2023)         | 6,00  |          |      |
| 16/10/2023         | Consommation (du 07/09/2023 au 16/10/2023) | 6,00  |          | 9    |
| 15/12/2023         | Chq : Restauration / Cantine ACCU Maxime   |       | 50,00    |      |
|                    |                                            |       |          | 1    |
|                    |                                            |       |          | 4    |
|                    |                                            |       |          | i.   |
|                    |                                            |       |          |      |
|                    |                                            |       |          |      |
|                    |                                            | G     |          | 5) ( |
|                    | Total                                      | 12,00 | 50,00    |      |
|                    | lotat                                      |       |          |      |

| 1 | Sélectionner une catégorie d'usager en tapant le nom ou en utilisant la loupe (F2)                                                                                                    |  |  |  |  |
|---|----------------------------------------------------------------------------------------------------|--|--|--|--|
| 2 | Il apparait alors les consommations de l'usager, les paiements, les saisies extra comptables. La ligne en<br>« bleu » indique que le chèque a été saisi mais non remis en banque. Elle passera en « noir » dès lors que<br>la remise en banque sera effectuée. On peut modifier/ supprimer l'encaissement tant que cette dernière est<br>en « bleu ». |  |  |  |  |
| 3 | Permet de modifier un élément sélectionné et d'avoir le détail d'une ligne (dans le cas d'une comptabilisation)                                                                                                    |  |  |  |  |
| 4 | Différents outils de communication électronique (envoi message Ecole Directe et/ou SMS) et papier permettant d'envoyer le suivi du porte-monnaie                                                                                                    |  |  |  |  |
| 5 | Affiche le solde du PM                                                                                                    |  |  |  |  |
| 6 | Il est aussi possible de consulter le récapitulatif annuel<br>et dans le cas d'un solde positif, par l'icône , faire<br>un remboursement du solde par chèque ou espèces.                                                                                                    |  |  |  |  |